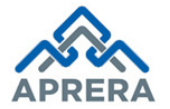

User Manual for Complaint Registration

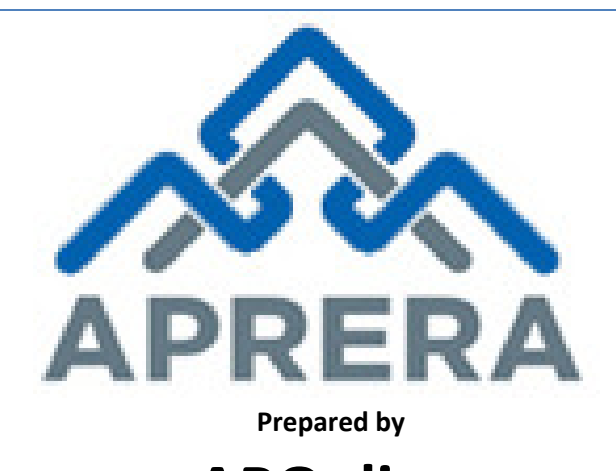

APOnline

APOnline Confidential

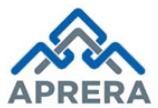

# Internal Approval

| Prepared by           | Date       |
|-----------------------|------------|
| Prasantha Reddy C     | 29/01/2018 |
| Reviewed by           | Date       |
| Raghavendra Rao Jakka | 30/01/2018 |
| Approved by           | Date       |
| Sudhakar Volukula     | 30/01/2018 |

#### **Distribution list**

| Name            | Role         |
|-----------------|--------------|
| B .Bala Kishore | Group Leader |

#### **Document Control Information**

| Version | Revision Date | Author | Affected<br>Sections                    | Brief Description of<br>Change                               |
|---------|---------------|--------|-----------------------------------------|--------------------------------------------------------------|
| 1.0     | NA            | NA     | NA                                      | NA                                                           |
| 1.1     | 25/01/2018    | APRERA | 5 (Affected<br>Points: 1, 2, 9<br>& 12) | Home Screen, Print<br>Button and<br>Acknowledgment<br>design |

# **Change Note History**

| Ref.<br>No. | Release Date | Version No. | Section No. | Page No. & Line No.            | Remarks                                   |
|-------------|--------------|-------------|-------------|--------------------------------|-------------------------------------------|
| 1           | 25/01/2018   | 1.1         | 5           | Point 1, Page 7,<br>Figure 1   | Home Screen<br>Changed                    |
| 2           | 25/01/2018   | 1.1         | 5           | Point 2, Page 7,<br>Figure 2   | Home Screen<br>Changed                    |
| 3           | 25/01/2018   | 1.1         | 5           | Point 9, Page 11,<br>Figure 9  | Added Print<br>Button in Preview<br>page  |
| 4           | 25/01/2018   | 1.1         | 5           | Point12, Page 13,<br>Figure 12 | Acknowledgment<br>Page design<br>modified |

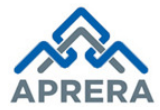

### Contents

| 1. | INTRODUCTION                     | .6 |
|----|----------------------------------|----|
| 2. | OBJECTIVE                        | .6 |
| 3. | ABBREVIATIONS                    | .6 |
| 4. | SOFTWARE AND TECHNOLOGIES        | .6 |
| 5. | PROCESS – COMPLAINT REGISTRATION | .7 |
| 6. | CHANGE MANAGEMENT PROCEDURES     | 13 |
| 7. | APPROVALS                        | 13 |
|    |                                  |    |

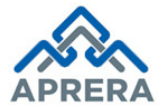

# List of Tables

| Table 1: List of Abbreviations     | 6   |
|------------------------------------|-----|
| Table 2: Software and Technologies | 6   |
| Table 3: Approvals                 | .13 |

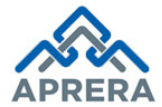

# List of Figures

| Figure 1: Home Page                                           | 7  |
|---------------------------------------------------------------|----|
| Figure 2: Complaint Registration Selection Page               | 7  |
| Figure 3: Complaint Registration Home Screen                  | 8  |
| Figure 4: Complaint Details Page                              | 8  |
| Figure 5: Complainant & Respondent Page                       | 9  |
| Figure 6: Details of the Complaint Page                       | 10 |
| Figure 7: Supporting Documents                                | 10 |
| Figure 8: Declarations Selection                              | 10 |
| Figure 9: Preview                                             | 11 |
| Figure 10: Download filled Application and Proceed to Payment | 12 |
| Figure 11: Payment Page                                       |    |
| Figure 12: Acknowledgment Receipt                             | 13 |
|                                                               |    |

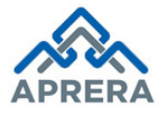

# 1. INTRODUCTION

APRERA (Andhra Pradesh Real Estate Regulatory Authority) has been developed under section 4.3 of the Real Estate (Regulation & Development) Act, 2016. The Department of Municipal Administration & Urban Development, Government of Andhra Pradesh is the nodal department for the implementation of RERA Act in the state of Andhra Pradesh.

All sections of the Real Estate (Regulation & Development) Act, 2016 came into force with effect from 1st May, 2017. The Andhra Pradesh Real Estate (Regulation & Development) Rules, 2017 was approved by Government of Andhra Pradesh and notified on March 27, 2017.

### 2. OBJECTIVE

- Ensuring Transparency & Efficiency in real estate sector in regards to sale of plot, apartment, building or real estate project.
- ✓ Protecting the interest of consumers in real estate sector.
- ✓ Establishing adjudicating mechanism for speedy dispute redressal.
- Establishing Appellate Tribunal to hear appeals from the decisions, directions or orders of the Real Estate Regulatory Authority.

#### 3. ABBREVIATIONS

| Abbreviation | Expansion                                       |
|--------------|-------------------------------------------------|
| APRERA       | Andhra Pradesh Real Estate Regulatory Authority |

**Table 1: List of Abbreviations** 

#### 4. SOFTWARE AND TECHNOLOGIES

| S. No. | Software   | Version |
|--------|------------|---------|
| 1      | ASP .NET   | 4.5     |
| 2      | SQL Server | 2010    |

Table 2: Software and Technologies

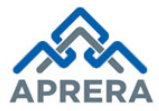

Andhra Pradesh Real Estate Regulatory Authority

# 5. PROCESS - COMPLAINT REGISTRATION

The below mentioned process of Complaint Registration under Andhra Pradesh Real Estate (Regulation and Development) Rules, 2017. Navigate to portal <u>www.rera.ap.gov.in</u>.

1. **Complainant**: click on **Registration** Link under APRERA Home Page as depicted in Figure 1.

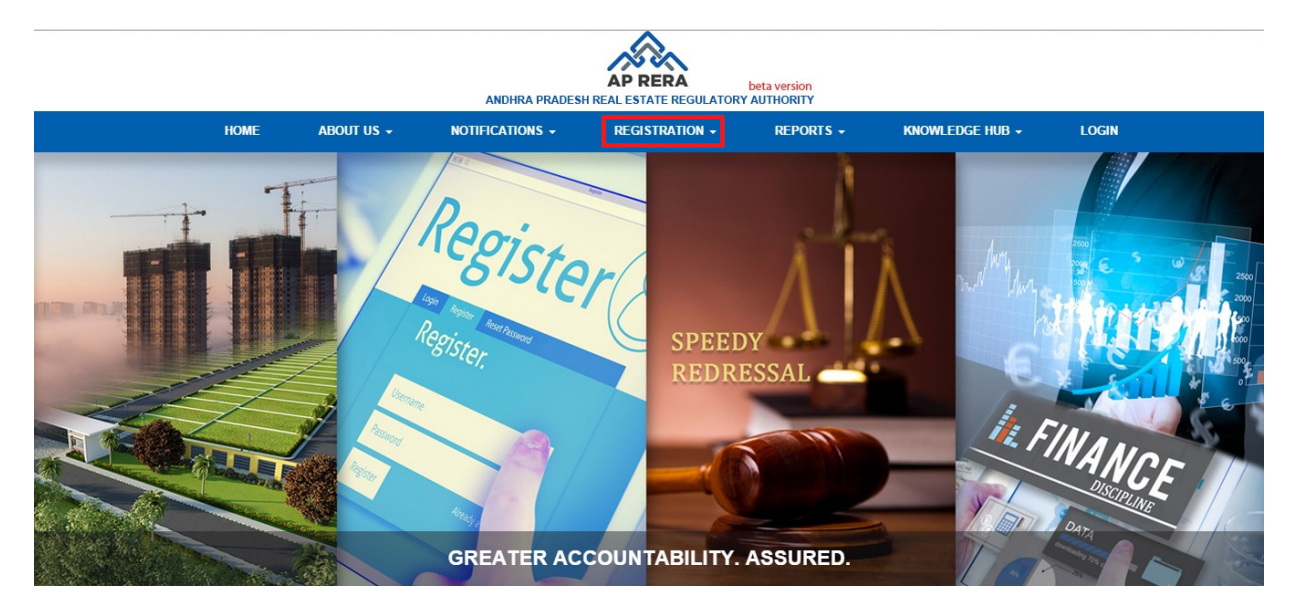

Figure 1: Home Page

2. Select **Complaint Registration** link under **'Registration'** (in Home page) as depicted in Figure 2.

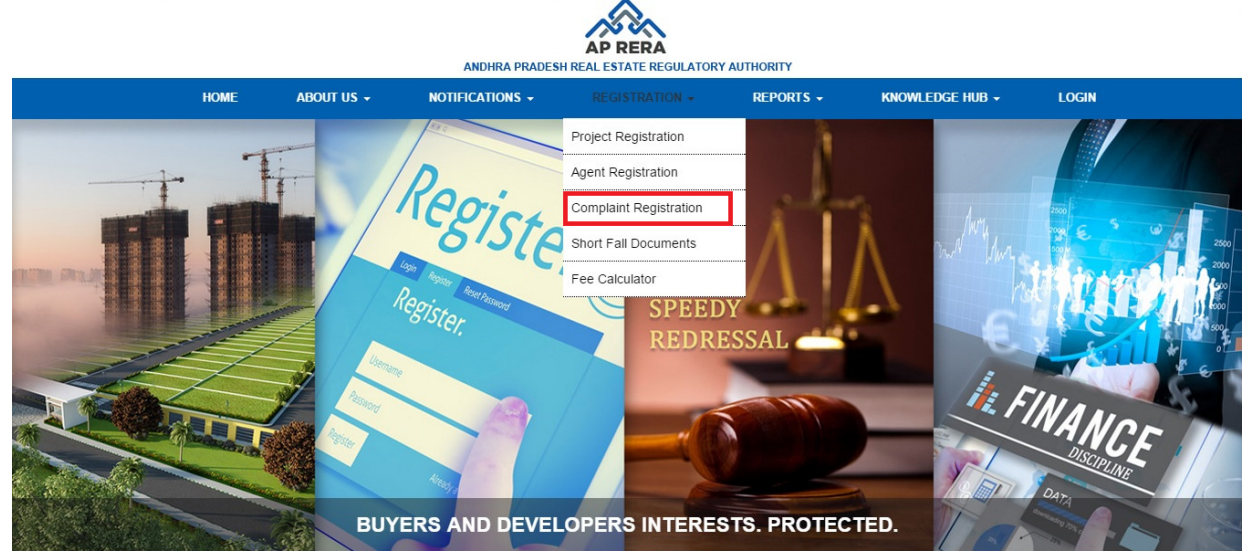

Figure 2: Complaint Registration Selection Page

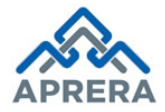

3. Complaint registration page is displayed as depicted in Figure 3.

| You are here : Home / Complaint Registration                                                  |                                    |                                              |                                        |
|-----------------------------------------------------------------------------------------------|------------------------------------|----------------------------------------------|----------------------------------------|
| Complaint Registration Form                                                                   |                                    |                                              |                                        |
|                                                                                               |                                    |                                              |                                        |
|                                                                                               | 2                                  | 3                                            |                                        |
| Complaint Registration Details                                                                | Preview                            | Payment                                      | Acknowledgement                        |
| Complaint Details                                                                             |                                    |                                              |                                        |
| Complaint Against *                                                                           | Complaint By *                     |                                              |                                        |
| Select                                                                                        | Select                             | T                                            |                                        |
| Details Of The Complaint<br>Subject of Complaint *                                            | Relief Sought from APREF           | XA *                                         |                                        |
| Select                                                                                        | Select                             | •                                            |                                        |
| Supporting Documents                                                                          |                                    |                                              |                                        |
| Document Description                                                                          | Upload Document                    |                                              |                                        |
| Document Description                                                                          | Choose File No file chose          | Add                                          |                                        |
|                                                                                               |                                    |                                              |                                        |
| Declaration                                                                                   |                                    |                                              |                                        |
| $\hfill\square$ I, hereby declare that the complaint mentioned above the time $\hfill\square$ | ve is not pending before any cour  | t of law or any other authority or any other | tribunal.                              |
| I ,the compla                                                                                 | nant do hereby verify that the con | tents of above are true to my personal kno   | owledge and belief and that I have not |
| suppressed any material fact(s).                                                              |                                    |                                              |                                        |
|                                                                                               |                                    |                                              | Save And Continue                      |

Figure 3: Complaint Registration Home Screen

4. Select Complaint Against and Complaint By as depicted in Figure 4.

| 1                              | 2              | 3       | 4               |
|--------------------------------|----------------|---------|-----------------|
| Complaint Registration Details | Preview        | Payment | Acknowledgement |
| Complaint Registration Details | LIGNIGM        | rayment | Acknowledgen    |
| Details                        |                |         |                 |
|                                |                |         |                 |
|                                |                |         |                 |
| mplaint Against *              | Complaint By * |         |                 |

Figure 4: Complaint Details Page

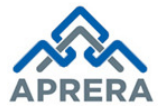

Andhra Pradesh Real Estate Regulatory Authority

Note: Possible ways of complaint registration as follows

| Complaint Against | Complaint Belongs to |
|-------------------|----------------------|
|                   | Allottee             |
| Promoter          | Agent                |
|                   | Others               |
|                   | Promoter             |
| Agent             | Allottee             |
|                   | Others               |
| Allottee          | Promoter             |
|                   | Agent                |

5. Enter Details of Complainant and Respondent as depicted in Figure 5.

| 12345678                  | etails Of The Respondent |
|---------------------------|--------------------------|
|                           | etails Of The Respondent |
| otaile Of The Beenendent  |                          |
| Jetails Of The Respondent |                          |

Figure 5: Complainant & Respondent Page

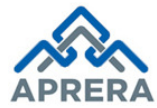

6. Enter Details of the Complaint such as Subject of Complaint, Description of Complaint and Relief sought from APRERA as depicted in Figure 6.

| Details Of The Complaint |                            |                             |  |  |  |
|--------------------------|----------------------------|-----------------------------|--|--|--|
| Subject of Complaint *   | Description of Complaint * | Relief Sought from APRERA * |  |  |  |
| Financial Issues         | Agent not paid amount      | Compensation                |  |  |  |

Figure 6: Details of the Complaint Page

7. upload Supporting documents (if any) along with Document description and click **Add** button as depicted in Figure 7.

| Supporting Documents |                      |                                                                                                    |        |  |  |
|----------------------|----------------------|----------------------------------------------------------------------------------------------------|--------|--|--|
| Document Descrip     | ption Upload Doc     | International International In |        |  |  |
| S.No.                | Document Description | Uploaded Document                                                                                                    | Action |  |  |
| 1                    | Fee Receipts         | View                                                                                                    | Delete |  |  |
| 2                    | Affidavits           | View                                                                                                    | Delete |  |  |

**Figure 7: Supporting Documents** 

8. Check **Declaration statements** and enter complainant Name and his/her Father name as depicted in Figure 8.

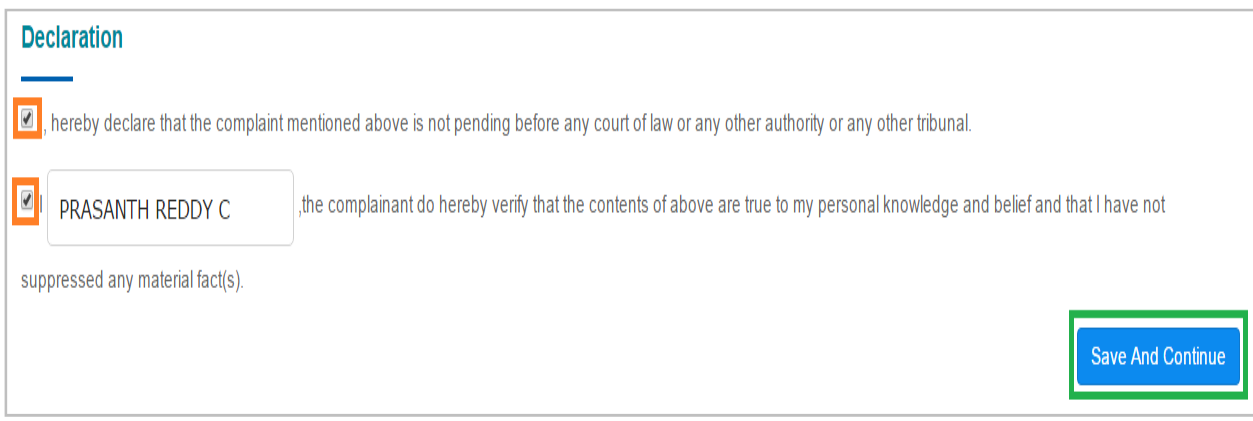

#### Figure 8: Declarations Selection

9. Click Save and Continue button in the above figure, Preview page displayed as depicted in Figure 9.

**APOnline Confidential** 

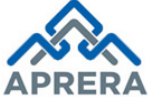

| You are here : Home / Complaint Registration           |                                                |                           |                                     |
|--------------------------------------------------------|------------------------------------------------|---------------------------|-------------------------------------|
| Complaint Registration Form                            |                                                |                           |                                     |
| 0                                                      | 2                                              | 3                         | (4)                                 |
| Complaint Registration Details                         | Preview                                        | Payment                   | Acknowledgement                     |
| Complaint Details                                      |                                                |                           |                                     |
| Complaint Against<br>A <b>gent</b>                     | Complaint By<br>Promoter                       |                           |                                     |
| Details Of The Complainant                             |                                                |                           |                                     |
| Promoter/Project Reg. ID<br>12345678                   |                                                |                           |                                     |
| Details Of The Respondent                              |                                                |                           |                                     |
| gent ID<br>3528749                                     |                                                |                           |                                     |
| etails Of The Complaint                                |                                                |                           |                                     |
| ubject of Complaint<br>inancial Issues                 |                                                |                           |                                     |
| escription of Complaint<br>gent not paid amount        | Relief Sought from APRERA<br>Compensation      |                           |                                     |
| upporting Documents                                    |                                                |                           |                                     |
|                                                        |                                                |                           |                                     |
| 1 Fee Receipts                                         |                                                |                           | View                                |
| eclaration                                             |                                                |                           |                                     |
| hereby declare that the complaint mentioned above is   | not pending before any court of law or any oth | er authority or any othe  | r tribunal.                         |
| RASANTHA REDDY C                                       |                                                |                           |                                     |
| he complainant do hereby verify that the contents of a | above are true to my personal knowledge and    | belief and that I have no | ot suppressed any material fact(s). |
| Download PDF                                           | Print                                          |                           | Proceed for Payme                   |
|                                                        | Figure 9. Preview                              |                           |                                     |

10. If complainant wants to download his/her application, click '**Download PDF**' or print his/her application click '**Print**', then next click **Proceed for Payment** button as depicted in Figure 10.

APOnline Confidential

| rting Doc                                      | uments                                                                                                    |                                                                                                    |
|------------------------------------------------|----------------------------------------------------------------------------------------------------|----------------------------------------------------------------------------------------------------|
|                                                |                                                                                                    |                                                                                                    |
| 1                                              | Fee Receipts                                                                                                    | View                                                                                                   |
| declare that                                   | t the complaint mentioned above is not pending before any court of law or any o                                                                                            | ther authority or any other tribunal.                                                                  |
| ation<br>declare tha<br>ANTHA R<br>plainant do | t the complaint mentioned above is not pending before any court of law or any o<br>EDDY C<br>hereby verify that the contents of above are true to my personal knowledge an | ther authority or any other tribunal.<br>d belief and that I have not suppressed any material fact(s). |

# Note: - Registration Fee for Complaint Registration: Rs. 1000/-

11. Click **Proceed for Payment** button in Figure 10, Payment Page displayed as depicted in Figure 11.

| u are here : Home / Payment Page |                                         |                            |  |  |
|----------------------------------|-----------------------------------------|----------------------------|--|--|
| P                                | Payment Details                         |                            |  |  |
|                                  | Transaction Id 3231217001 Date 23/12/17 |                            |  |  |
| N                                | ame                                     | PRASANTHA REDDY            |  |  |
| M                                | obile No.                               | NA                         |  |  |
| Pa                               | ayment For                              | Complaint Registration Fee |  |  |
| A                                | mount                                   | 1000.00                    |  |  |
| Ad                               | dditional Charges                       | 0.00                       |  |  |
|                                  |                                         | Total Amount 1000.00       |  |  |
|                                  | Make Payme                              | Cancel Payment 🗙           |  |  |

Figure 11: Payment Page

12. Click **Make Payment** button in Figure 11, it will redirect to Payment Gateway page where agent can pay Registration Fee through Net Banking/Debit Card/Credit Card. Once payment confirmed, an acknowledgment page displayed as depicted in Figure 12.

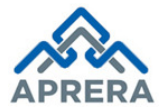

| ANDHR                     | A PRADESH REAL ESTATE REGULATORY AUTHORITY |
|---------------------------|--------------------------------------------|
| Payment Receipt           |                                            |
| Application Id C290118008 | 83 Date 29/01/2018                         |
| Name                      | PRASANTHA REDDY C                          |
| Type of Payment           | Complaint                                  |
| Transaction No            | 3290118001                                 |
| Amount                    | 1000.00                                    |
| Service Charge            | 0.00                                       |
| GST                       | 0.00                                       |

Figure 12: Acknowledgment Receipt

### 6. CHANGE MANAGEMENT PROCEDURES

This document is meant for usage by the Andhra Pradesh Real Estate Regulatory Authority Any changes made to the requirements in future shall have to go through a formal change approval process, wherever necessary and shall not make any alterations without the permission of the client and the development team.

# 7. APPROVALS

| Inspected By      | Date       | Signature |
|-------------------|------------|-----------|
| Sudhakar Volukula | 30/01/2018 |           |
| Approved By       | Date       | Signature |
| B.Bala Kishore    | 30/01/2018 |           |

Table 3: Approvals